## TUTORIAL DE CADASTRO DE HORAS COMPLEMENTARES<sup>1</sup>

Ao fazer login no SIGAA, na página inicial vá em **ENSINO > REGISTRO DA ATIVIDADE AUTONOMA**, como mostrado abaixo:

| CE | INT | RO DE TE                                                   | CNOLOGIA (1    | 4.00)      |             |              |                                     |                                |             |  |
|----|-----|------------------------------------------------------------|----------------|------------|-------------|--------------|-------------------------------------|--------------------------------|-------------|--|
|    |     | Ensino                                                     | 🍶 Pesquisa     | 😚 Extensão | 🖗 Monitoria | 🎎 Ações Asso | ociadas                             | Biblioteca                     | 🔓 Bolsas    |  |
|    | Ħ   | Consultar Minhas Notas                                     |                |            |             |              |                                     |                                |             |  |
|    |     | Consultar Índices Acadêmicos                               |                |            |             |              | Portal do Discente.                 |                                |             |  |
|    |     | Emitir Atestado de Matrícula                               |                |            |             |              |                                     |                                |             |  |
|    |     | Emitir Histórico                                           |                |            |             |              | hanismo para INERA                  |                                |             |  |
|    |     | Emitir Declaração de Vínculo                               |                |            |             |              |                                     | EDITAL DO PROCESSO SELETIVO DE |             |  |
|    |     | Alunos Aptos a Colar Grau                                  |                |            |             |              | iismo da Universidade do Rio Grande |                                |             |  |
|    |     | Solicitar Colação de Grau Individual                       |                |            |             |              |                                     |                                |             |  |
|    |     | Solicitar Inclusão na Próxima Colação de Grau Coletiva     |                |            |             |              | <1                                  |                                |             |  |
|    |     | Solicitar Validação de Documentos para Registro de Diploma |                |            |             |              |                                     |                                |             |  |
|    |     |                                                            |                |            |             |              |                                     |                                |             |  |
|    |     | Solicitar Aproveitamento/Incorporação de Estudos           |                |            |             |              | estre                               |                                |             |  |
|    |     | Minhas Solicitações de Aproveitamento                      |                |            |             |              |                                     |                                | Ver turr    |  |
|    |     | Avaliaçã                                                   | io Institucion | al         |             | •            |                                     |                                |             |  |
|    |     | Matrícula On-Line                                          |                |            |             |              |                                     |                                |             |  |
|    |     | Solicitar Turmas Específicas                               |                |            |             |              |                                     |                                |             |  |
|    |     | Solicitações de Turma de Férias 🔹 🕨                        |                |            |             |              |                                     |                                |             |  |
|    |     | Trancamento de Matrícula Suspensão de Programa             |                |            |             |              | 15 dias                             | ou decorridos                  | 7 dias.     |  |
|    |     |                                                            |                |            |             |              |                                     |                                |             |  |
|    |     | Registro de Atividades Autônomas 🛑                         |                |            |             |              |                                     |                                |             |  |
|    |     | Produções Acadêmicas                                       |                |            |             |              | ao seu                              | i curso. Todos (               | os alunos d |  |
|    |     | Consultar Turmas do Próx. Semestre                         |                |            |             |              |                                     |                                |             |  |
|    |     | Atividades de Campo                                        |                |            |             |              |                                     | todos os tópicos para este fór |             |  |
|    |     | - L 12                                                     | · • •• •       |            |             |              | Resp                                | ostas                          | Data        |  |

Ao fazer o passo acima, a seguinte página aparecerá, clique em CADASTRAR NOVO REGISTRO

| CENTRO DE TECNOLOGIA (14.00)                                                                      | 📲 Menu Discente       | 🔗 Alterar senha |
|---------------------------------------------------------------------------------------------------|-----------------------|-----------------|
| PORTAL DO DISCENTE > REGISTRO DA ATIVIDADE AUTÔNOMA                                               |                       |                 |
| Caro discente,<br>Abaixo estão listadas as suas solicitações de registro de atividades autônomas. |                       |                 |
| 📎: Cadastrar Novo Registro 💫 : Visualizar Regis                                                   | tro 🛛 🤯 : Alterar Reg | jistro          |

<sup>&</sup>lt;sup>1</sup> Foi utilizado o modelo fornecido pela Universidade Federal do Rio Grande do Norte. Disponível em: https://arquivos.info.ufrn.br/arquivos/2019105214b14b6725690bfd49abd4c8e/Tutorial\_HAA.pdf

Na nova tela, mostrada abaixo, será pedido que informe os detalhes para registro da atividade. Primeiramente o documento de certificação (emitido pelo respectivo responsável) será anexado no campo **COMPROVANTE DA ATIVIDADE**. A seguir deve ser especificada a natureza da atividade em **TIPO DA ATIVIDADE AUTONOMA** e, por fim, uma breve descrição dela no campo **OBSERVAÇAO / DESCRIÇAO**.

| INFORME OS DETALHES DO REGISTRO DA ATIVIDADE                              |  |  |  |  |  |  |
|---------------------------------------------------------------------------|--|--|--|--|--|--|
| DADOS DO DISCENTE                                                         |  |  |  |  |  |  |
| Matrícula:                                                                |  |  |  |  |  |  |
| Nome:                                                                     |  |  |  |  |  |  |
| Curso: ENGENHARIA MECATRÔNICA - NATAL - BACHARELADO - Presencial - MT     |  |  |  |  |  |  |
| Currículo: 02 - 2019.1                                                    |  |  |  |  |  |  |
| Dados da Atividade Autônoma                                               |  |  |  |  |  |  |
| Comprovante da Atividade: * Escolher arquivo Nenhum arquivo selecionado ? |  |  |  |  |  |  |
| Tipo da Atividade Autônoma: * SELECIONE 🔻                                 |  |  |  |  |  |  |
| Observação / Descrição: *                                                 |  |  |  |  |  |  |
| Cancelar Próximo Passo >>                                                 |  |  |  |  |  |  |

Por último aparecerá uma tela para confirmação do cadastro da atividade em que você irá confirmar os dados e depois clicar em **CADASTRAR**.

Observações:

- 1. A quantidade de horas que aparecerá no cadastro será sempre a quantidade máxima possível por período, quando o(a) aluno responsável analisar o registro, ele(a) mesmo(a) contabilizará as horas que serão obtidas.
- 2. Na Resolução de Atividades Complementares do curso estão as informações mais específicas por atividade, como a quantidade de horas máxima por atividade e o máximo por período (Apêndice 4 do PPC)
- 3. Quaisquer outras dúvidas procurar a coordenação do curso.